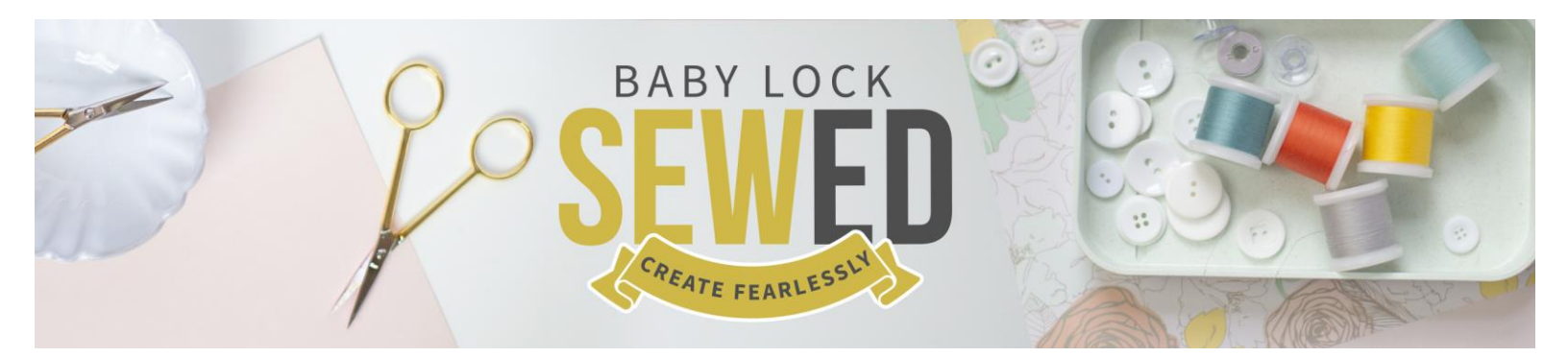

Pro-Stitcher Webinar Setting Designs in Sew Many Shapes With Denise Applegate-Schober

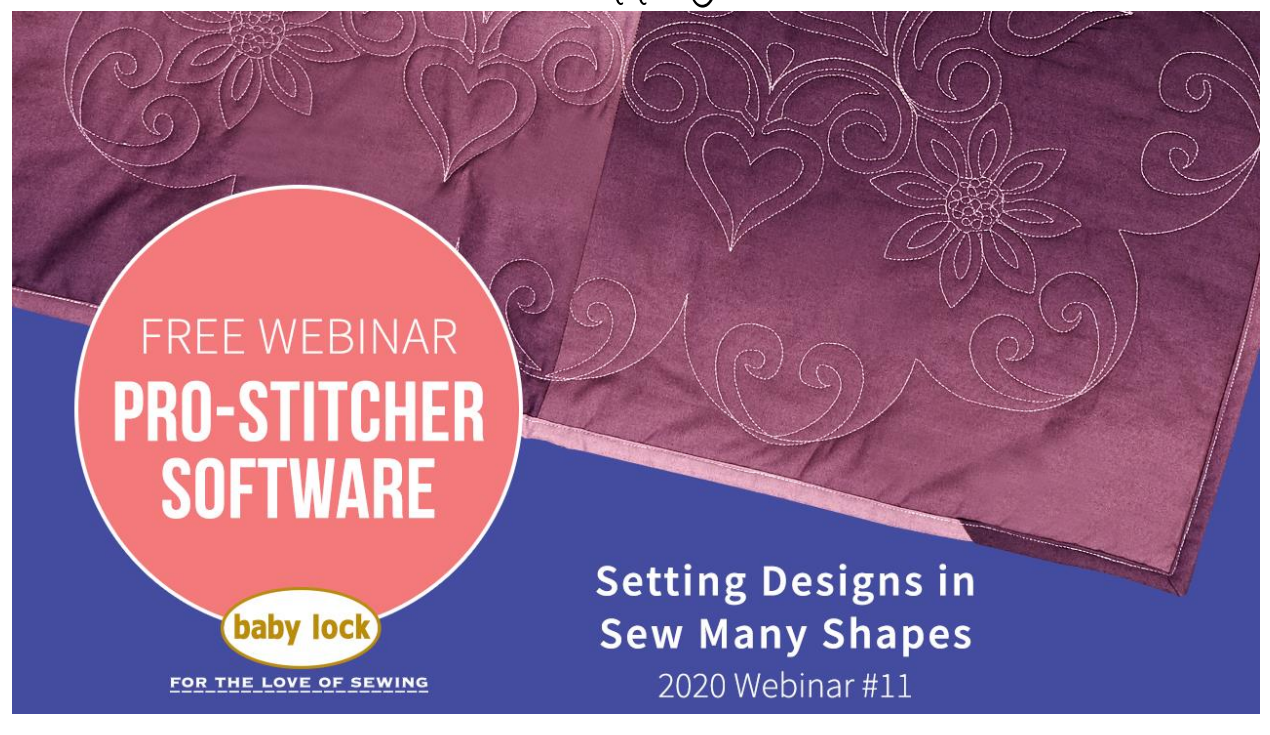

## Updates: www.prostitcher.com

- 1. Beta version New Areas are part of the Areas folder that download with the newest Beta version of Pro-Stitcher Let's look at formats
  - a. Formats Pro-Stitcher Read or can be imported
    - i. HQF
    - ii. HQV
    - iii. QLI
  - b. Format Pro-Stitcher Saves Workspace
    - i. Saves, needle position, area and designs on screen
    - ii. Workspace is Green
    - iii. HQW

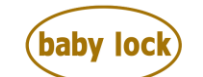

FOR THE LOVE OF SEWING

- c. Format Pro-Stitcher Saves Area
  - i. Area is magenta
  - ii. Format HQA
- d. Over 1000 designs with the Beta version of Pro-Stitcher
- 2. Open the star under the Area tab
  - a. Areas have the same properties as a design.
  - b. You can change the size
  - c. Area will change to green when it is selected
  - d. When area is pink it is no longer selected
  - e. Open the PS Block designs
    - i. Crosshatch
    - ii. Click on Transform/Xform
      - 1. Blue box is around the design
      - 2. You can resize
      - 3. Rotate
      - 4. And more!
    - iii. Click on Modify
    - iv. Crop
    - v. Click outside
    - vi. Click edges
  - f. Play until you have the look you like
  - g. Try align and see what you think
  - h. Nudge to move in 8 directions and customize the settings for the amount of movement with the nudge
  - i. Don't forget to Baseline
    - i. Freeze the edits you made to the design
    - ii. Preservation of the design
  - j. What can we stitch?
    - i. Boundary Trace Bounds
    - ii. Area Trace Area
    - iii. Stitch Stitch Design
    - iv. Stitch deselected Air Stitch
    - v. Pink is off for the verification window
    - vi. Green it is on

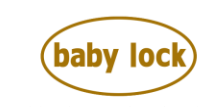

**FOR THE LOVE OF SEWING** babylock.com • ©2020 Tacony Corp, all rights reserved

| $\subseteq$ | Stitch: Select to indicate that Pro-Stitcher should quilt, rather than trace (without stitching) the design, bounding box, and/or area.                                                                                                    |
|-------------|----------------------------------------------------------------------------------------------------|
| Æ           | <b>Cut Thread:</b> This button is available for HQ Infinity versions of Pro-Stitcher only.<br>It will activate the Infinity thread cutter to automatically cut the bobbin thread when the design finishes stitching.                                                                                                    |
| Â           | Start: A tie-off stitch will be performed at the beginning of stitching. Set the parameters of the tie-off desired with the Settings tab > Tie-offs button.                                                                                                    |
| Â           | <b>End</b> : A tie-off stitch will be performed at the end of stitching. Set the parameters of the tie-off desired with the <b>Settings tab &gt; Tie-offs button</b> .                                                                                                    |
| Å           | <b>Pull-up On</b> : Select <b>Pull-up On</b> for Pro-Stitcher to cycle the needle in order to bring up the bob-<br>bin thread and disable the motors for you to move the machine away and pull up the bobbin<br>thread. Press <b>Resume</b> to continue while holding on to the top and bobbin threads. If you do<br>not enable a pull-up option, you will need to manually pull up the bobbin thread before<br>starting the Pro-Stitcher stitching sequence. |
| γ           | <b>Pull-up Auto</b> : Select Pull-up Auto for Pro-Stitcher to cycle the needle in order to bring up the bobbin thread and then automatically move the machine aside and pause for you to pull up the bobbin thread. Press <b>Resume</b> to continue while holding on to the top and bobbin threads. If you do not enable a pull-up option, you will need to manually pull up the bobbin thread before starting the Pro-Stitcher stitching sequence.           |
| ☆           | <b>Trace Bounds</b> : Select to have the machine trace the bounding box around the design. If the <b>Stitch</b> button in the sidebar is also selected, Pro-Stitcher stitches rather than traces the perimeter of the bounding box. Disable the Stitch button to "air stitch" the bounding box.                                                                                                    |
| 23          | <b>Trace Area</b> : Select to have the machine trace the area. If the <b>Stitch</b> button in the sidebar is also selected, Pro-Stitcher stitches rather than traces the perimeter of the area. Disable the Stitch button to "air stitch" the area.                                                                                                    |

## 3. Lesson: A Perfect Circle

- a. Area
  - i. Rubber Band
  - ii. RB
  - iii. Concave / Convex
  - iv. Turn something into an Area
  - v. Circle becomes an Area
  - vi. Resize 10" circle

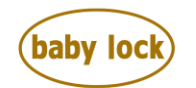

FOR THE LOVE OF SEWING

- vii. Save Area
- b. Skew or Align design in Circle Area
  - i. Align Center
    - ii. Align Skew
    - iii. Stitch Area of Circle
- c. View New Areas in Beta Version
- d. One Area at a time
  - i. You can build
  - ii. Baseline
  - iii. Make another Area

Questions from Live Session

- 4. Lesson Sawtooth Star
  - a. Using saved Fills from Art & Stitch
  - b. Modify Align Center
    - i. Resize
    - ii. Crop
      - 1. Outside
      - 2. Edges
      - 3. Baseline
  - c. Set Designs in 4 Corners
    - i. Select Designs
      - 1. Deb Geissler
        - a. Feathered Hear 1
        - b. Set in 4 corners of Sawtooth Star
      - 2. Align
        - a. Left
        - b. Top
        - c. Resize
        - d. Baseline
        - e. Duplicate in each corner
      - 3. Triangle Designs
        - a. Ribbon
        - b. Align in each of the triangle spaces
        - c. Resize
          - i. Locked
          - ii. Unlocked
        - d. Duplicated
        - e. Rotate-Flip
        - f. Align Center Top
        - g. Repeat in each of the triangles

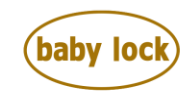

FOR THE LOVE OF SEWING

Questions from live session

- 5. <u>www.prostitcher.com</u>
  - a. Support
  - b. Manual
  - c. Education
  - d. And more!
- 6. Lesson Tumbler Block
  - a. Narrow on one end larger on the other
  - b. Urban Element Select Ribbit
    - i. Area Green Selected
    - ii. Pink Area is not able to be edited
    - iii. Rotate Area
    - iv. Making a tumbler area with multiple tumblers
  - c. Skew fits the ribbit to the space
- 7. Lesson Stocking
  - a. Area can be found in the file section of the Baby Lock Longarm Facebook Group
- b. Making a Stocking Watch the Webinar Pro-Stitcher Designer November 2020 Questions from Live Session

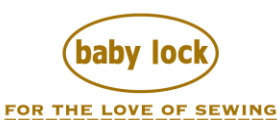